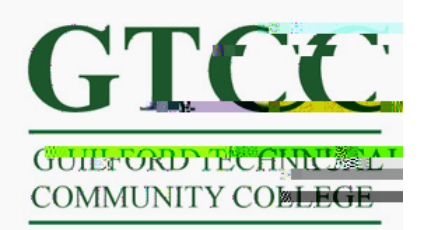

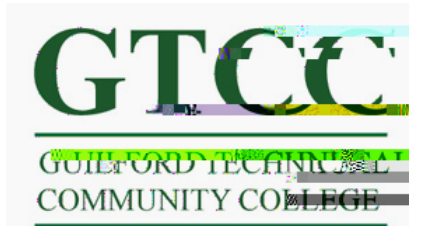

Step 2: When Outlook is open Select File and then Click Add Account. This will open the Add Account dialog box.

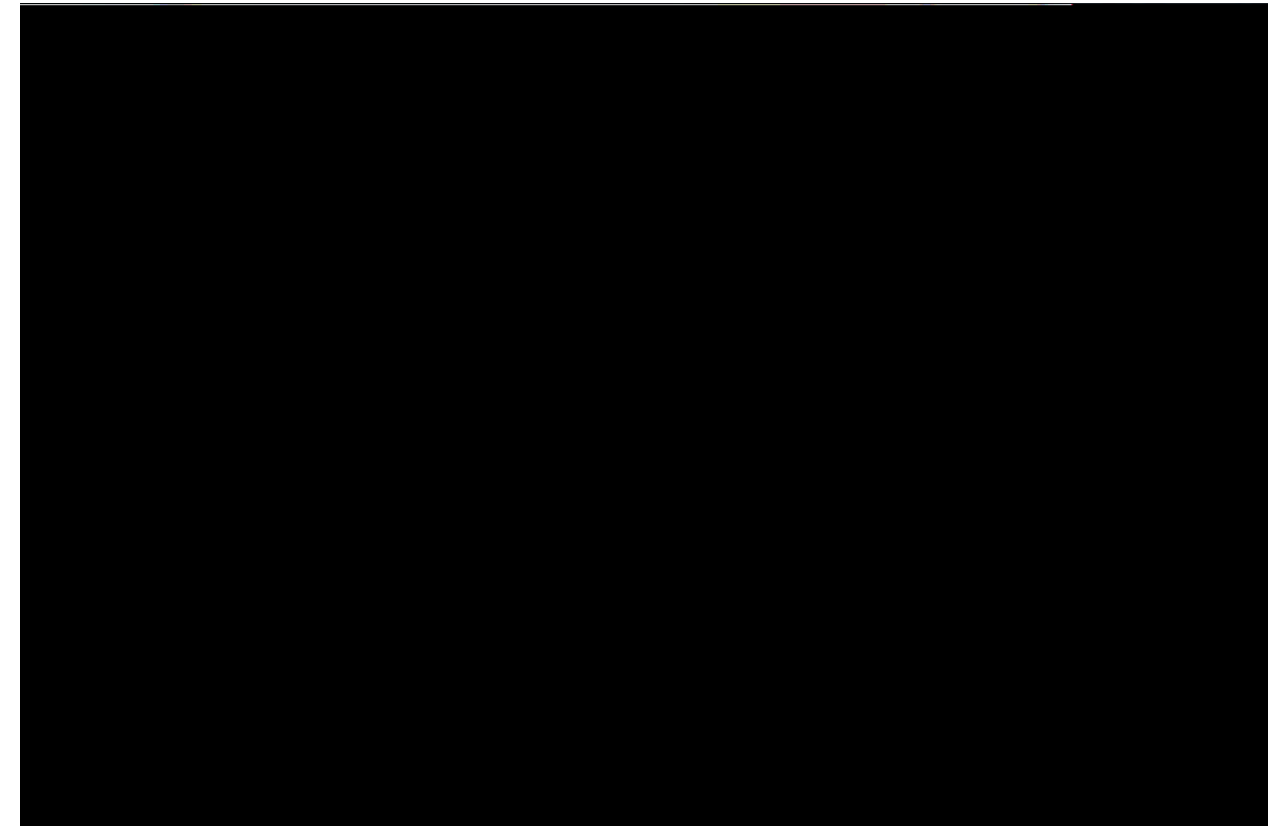

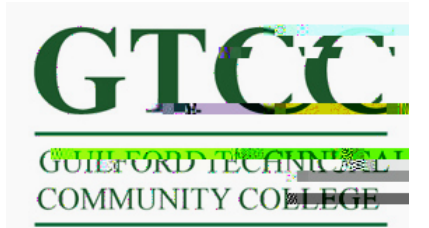

Step 3: Enter in Your User Name and your Titan Live email address and select Next.

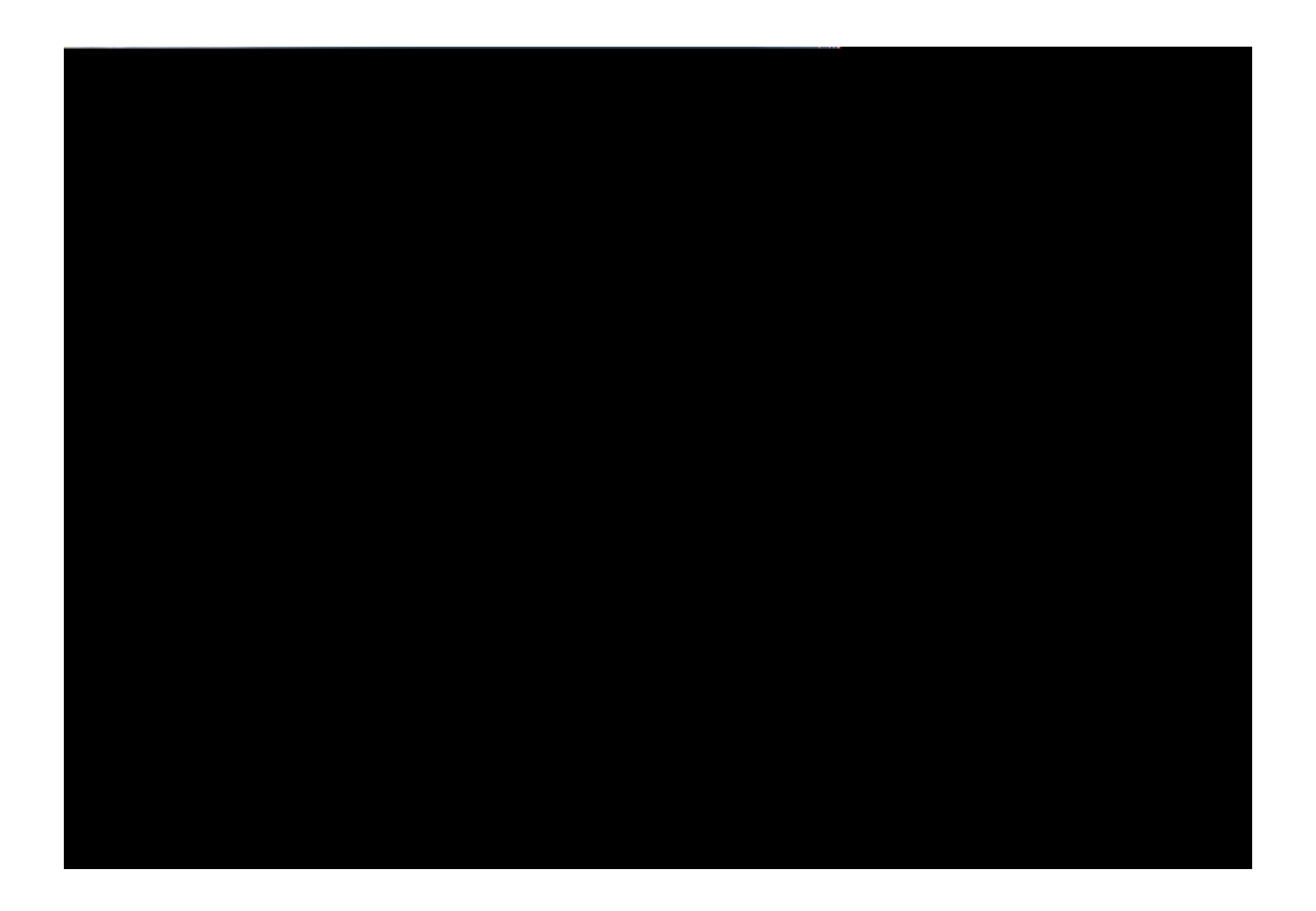

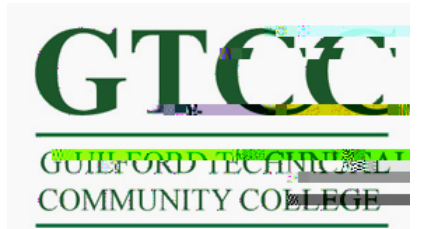

Step 4: A dialog box will open requesting your Titan Live credentials. Your username should auto-populate (it's your email address). Enter in

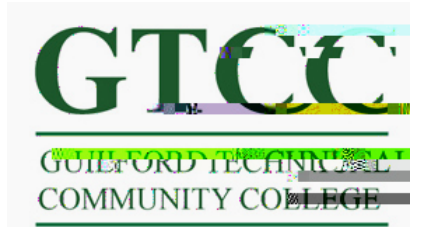

Step 5: If you login successfully you will see the congratulation screen.

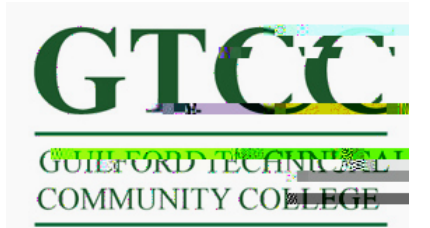

Step 6: You will be prompted you need to restart outlook. Select OK then close and restart Outlook. Your Titan Live ID is successfully configured on Outlook.

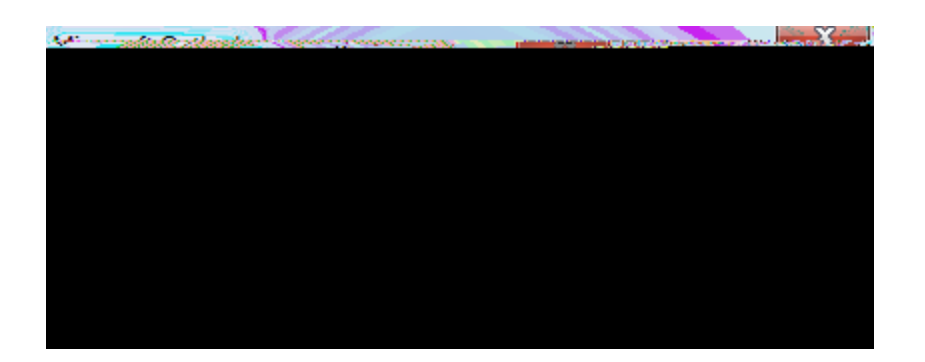

Step 7: To remove your Groupwise account from Outlook go to File -> Account Settings. Highlight your Titan Live account and Make default. Then Highlight Novell Groupwise and select Remove. Also go into the Address Book and Delete the Groupwise Address book and the Groupwise LDAP Address Book.

Step 8:(optional) If you would like Outlook to remember you login credentials Select Rember me when prompted for you login when you open the program.